# Flight Circle Tip: How to Upload Files to Your Account

- 1. Log in to your Flight Circle account.
- 2. Click the arrow next to your name near the browser's upper-right corner:

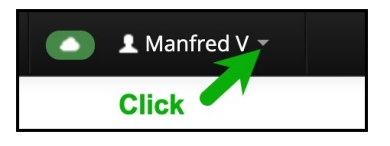

3. Click "My Account":

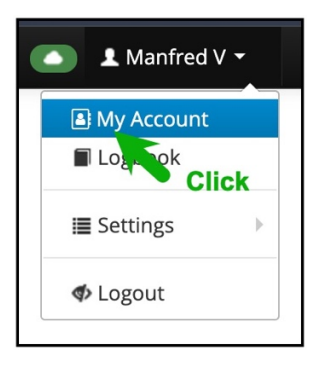

4. Click the "Files (#)" tab near the top-middle of the browser:

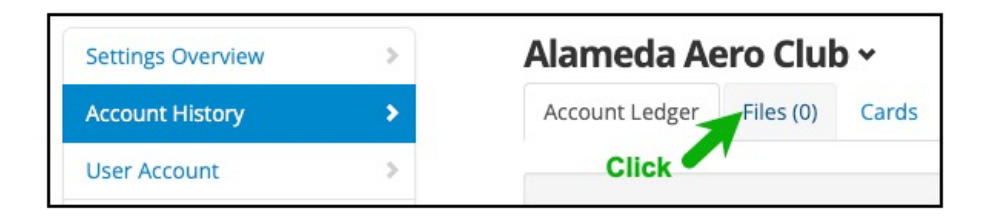

5. Click the "+ New Files" button near the browser's upper-right corner:

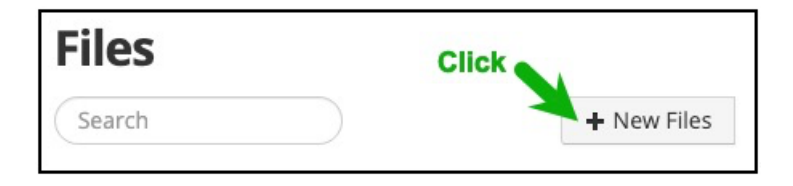

6. Select the desired file and click "Open" (macOS image shown; adapt as needed for Windows):

|   |                | My Pilot Files 📀 🔍 Search                                                                                                    |
|---|----------------|----------------------------------------------------------------------------------------------------|
| Ē | My Pilot Files | <ul> <li>von Richthofen, Manfred - CFI Code of Conduct</li> <li>von Richthofen, Manfred - Checkout - C172</li> <li>von Richthofen, Manfred - Driver License</li> <li>von Richthofen, Manfred - Driver Record</li> <li>von Richthofen, Manfred - Flight Review</li> </ul>                                                                                                    |
|   | 1. Select      | <ul> <li>von Richthofen, Manfred - Medical Certificate</li> <li>von Richthofen, Manfred - Membership Application</li> <li>von Richthofen, Manfred - Partial Release of Liability</li> <li>von Richthofen, Manfred - Passport</li> <li>von Richthofen, Manfred - Pilot Certificate</li> <li>von Richthofen, Manfred - Pre-Solo Exam</li> <li>von Richthofen, Manfred - Social Security Card</li> </ul> |
|   |                | 2. Click Cancel Open                                                                                                    |

7. Select a category<sup>1</sup> matching the file's content<sup>2</sup>, enter a date in the "Expires" field (if applicable; e.g., passport), and click the "Save" button:

| Edit File(s) Details |                                                                                                    |    |  |  |
|----------------------|----------------------------------------------------------------------------------------------------|----|--|--|
| Name                 | Ithofen, Manfred - Flight Review                                                                                                    |    |  |  |
| Categories           | <ul> <li>CFI Code of Conduct</li> <li>Checkout/Exam</li> <li>Deposit Refund</li> <li>Driver Record</li> <li>Flight Review</li> <li>Identity/Employment Authorization</li> </ul> |    |  |  |
| Expires              | 12/15/2026                                                                                                    |    |  |  |
| 2. Enter             | 3. Click                                                                                                    |    |  |  |
| (If Applicable)      | Cancel Sav                                                                                                    | ve |  |  |

8. Once you have completed uploading your files, you will see a similar list<sup>3</sup>:

| Files                                                     |              |            |                           |                                      |             |  |  |  |
|-----------------------------------------------------------|--------------|------------|---------------------------|--------------------------------------|-------------|--|--|--|
| Search                                                    |              |            |                           |                                      | + New Files |  |  |  |
| Name                                                      | Created A    | Expires    | Added By                  | Categories                           |             |  |  |  |
| von Richthofen, Manfred -<br>Checkout - C172              | May 22, 2025 |            | Manfred von<br>Richthofen | Checkout/Exam                        | Options 🕶   |  |  |  |
| von Richthofen, Manfred -<br>Pre-Solo Exam                | May 22, 2025 |            | Manfred von<br>Richthofen | Checkout/Exam                        | Options -   |  |  |  |
| von Richthofen, Manfred -<br>Medical Certificate          | May 22, 2025 | 12/31/2026 | Manfred von<br>Richthofen | Medical Certificate                  | Options -   |  |  |  |
| von Richthofen, Manfred -<br>Social Security Card         | May 22, 2025 |            | Manfred von<br>Richthofen | Identity/Employment<br>Authorization | Options •   |  |  |  |
| von Richthofen, Manfred -<br>Passport                     | May 22, 2025 | 08/30/2030 | Manfred von<br>Richthofen | Identity/Employment<br>Authorization | Options •   |  |  |  |
| von Richthofen, Manfred -<br>Driver Record                | May 22, 2025 |            | Manfred von<br>Richthofen | Driver Record                        | Options -   |  |  |  |
| von Richthofen, Manfred -<br>Driver License               | May 22, 2025 | 05/02/2027 | Manfred von<br>Richthofen | Identity/Employment<br>Authorization | Options 🕶   |  |  |  |
| von Richthofen, Manfred -<br>CFI Code of Conduct          | May 22, 2025 |            | Manfred von<br>Richthofen | CFI Code of Conduct                  | Options 🕶   |  |  |  |
| von Richthofen, Manfred -<br>Flight Review                | May 22, 2025 | 12/15/2026 | Manfred von<br>Richthofen | Flight Review                        | Options -   |  |  |  |
| von Richthofen, Manfred -<br>Pilot Certificate            | May 22, 2025 |            | Manfred von<br>Richthofen | Pilot Certificate                    | Options -   |  |  |  |
| von Richthofen, Manfred -<br>Partial Release of Liability | May 22, 2025 |            | Manfred von<br>Richthofen | Partial Release of Liability         | Options -   |  |  |  |
| von Richthofen, Manfred -<br>Membership Application       | May 22, 2025 |            | Manfred von<br>Richthofen | Membership Application               | Options -   |  |  |  |

#### ENDNOTES

#### <sup>1</sup> File Categories

- Select only one category for a file.
- A file should contain only one unique document (e.g., passport).
- The "Identity/Employment Authorization" category applies to <u>documents required</u> for a KOAK ID Badge.
- Use the "Other" category if you cannot find one that is more appropriate.

## <sup>2</sup> File Content

- If a document is double-sided (e.g., pilot certificate card, driver license, passport card, I-551 card, etc.), the document must include an image of each side.
- Do not upload files that contain multiple documents, even if they are the same type (e.g., a passport and a driver license).

### <sup>3</sup> File Expiration

• Files with an expiration date will no longer be shown in the list once that date has been reached.